# 図書の貸出と返却について

運営業務 ⇒ 図書の貸出・返却 に進んでください。 このような画面になります。

#### 1. 貸出

- ▲ 図書の貸出日と返却日を確認してください。
- ↓ 利用者番号のところで、利用者のバーコードを読み取ります。なお、生徒番号を入力することも出来ます。
- ➡ 画面の右には現在貸出中の図書が表示されます。
- ↓ "貸出実行"かF1キーを押すと、図書の貸出が完了します。 なお、貸出実行をする前であれば、"取消"も出来ます。
- なお、間違いや誤操作を防ぐために、貸出確認の表示を出すことも出来ますので、必要に応じて"する"を選択してください。
- ↓ 単体貸出の場合は、生徒欄にクラスの理照射コードまたは担任の利用者コードを入れて、"団 体貸出"を選ぶと、貸出制限数は無くなります。
- ↓ 貸出日報を押すと、その日の貸出簿が印刷できます。
- ↓ 貸出時点で未登録図書の登録をしたい場合は、簡易登録を"有効"を選択してください。

| g G L・ b a a a a a a a a a a a a a a a a a a                                                                                                    |                 |
|----------------------------------------------------------------------------------------------------|-----------------|
| 貸出日報印刷                                                                                                    | <u> 開じる(C</u> ) |
| 貸出 返却 予約 予約状況                                                                                                    |                 |
| 貸出日     返却日     貸出確認の表示     貸出数       2016/04/16     2016/04/21     ○あり ○なし     ○通常貸出 ○団体貸出       第用番号     名前     E1 貸出実行     E2 取 消       1日者のパーコード     簡易登録の機能     ○ 有効 ○ 無効     本返図書 |                 |
| 図書番号 書名                                                                                                    | 返却予定日           |
|                                                                                                    |                 |
|                                                                                                    |                 |
| 制御バーコード印刷                                                                                                    |                 |

### 2. 返却

- 🜲 返却 のタグをクリックします。
- ↓ 返却された図書の登録番号をバーコードリーダーで読み取ると、返却処理が完了します。
- ♣ 未返却の図書は、右画面で確認できます。
- ▲ 通常は"返却"のモードで処理しますが、間違って貸出処理をした場合など、貸出記録に残したくない場合は、"貸出取消"を選んで実行してください。
- ↓ 貸出中の図書であるかどうか、確認したい場合は、"貸出中かどうかの確認"に図書登録番号 を入れると、確認が出来ます。

| <mark>[2]</mark> 貸出 · 返却                   |                          |
|--------------------------------------------|--------------------------|
| 返却日報印刷                                     | <u> </u> 閉じる( <u>C</u> ) |
| 貸出 返却 予約 予約状況                              |                          |
| バーコードリーダまたはキーボードより<br>返却する図書登録番号を入力してください。 | 返却確認の表示<br>◎ あり C なし     |
| 図書登録番号                                     | 未返図書の確認                  |
| ◎ 返却 ○ 貸出取消                                | □ 登録番号 書 名 返却予定日         |
|                                            |                          |
|                                            |                          |
| ·····································      | _                        |
| 図書番号                                       |                          |
| 請求コード                                      |                          |
| 保管場所                                       |                          |
| 貸出日                                        |                          |
| K                                          |                          |
|                                            |                          |
| 貸出中かどうかの確認<br>図書登録番号                       |                          |

# 3. 図書の貸出予約

- ↓ 予約のタグをクリックすると、このような画面になります。
- ➡ 予約したい図書の登録番号と、利用者番号を入れると貸出予約が出来ます。 この例では、複数人の利用者が既に予約しています。
- ↓ 必要に応じて、メモ欄にメモ記録が出来ます。
- ↓ 貸出予約は、図書の検索画面からでも出来ます。

| <mark>活</mark> 貸出·返却                             | <u> </u>                 |
|--------------------------------------------------|--------------------------|
|                                                  | <u> </u> 間じる( <u>0</u> ) |
| 貸出 返却 予約 予約状況                                    |                          |
| 図書番号     0000020     塔上の奇術師       利用者番号     新潟 直 |                          |
| 予約日時  利用者番号 予約者  メモ                              | <u> </u>                 |
| 2013/06/04 18:32:46 10102 青森 晃                   |                          |
| 2013/06/04 18:32:58 10108 埼玉 寛                   |                          |
| 2013/06/04 18:33:12 10112 長野 誠                   |                          |
| ▶2013/06/04 18:38:22 10105 新潟 直                  |                          |
|                                                  |                          |

# 4. 貸出予約の図書が返却された場合

- ↓ 図書の返却処理を行った場合、"貸出予約"のある利用者のリストが表示されます。
- ↓ この図書は、カウンターなどで保管して、次の予約者に連絡してください。

| l | Fgyoumu1_W2          |                  |                               |                         |      |          |     |              | <u> </u>       |
|---|----------------------|------------------|-------------------------------|-------------------------|------|----------|-----|--------------|----------------|
|   | この本は次の人<br>この予約の有無や順 | こ貸出予約<br>値に拘わらず、 | <b>)が</b> あ<br><sub>貸出を</sub> | <b>ります。</b><br>する場合は、"貨 | 董出"ボ | タンを押してくだ | さい。 |              |                |
|   | 塔上の奇術師               |                  |                               |                         | ÉD   | 刷        |     | [ <b>」</b> 開 | じる( <u>c</u> ) |
| Γ | 予約日時                 | 利用者番号            | 氏名                            |                         | メモ   |          |     |              |                |
| Þ | 2013/06/04 18:32:58  | 10108            | 埼玉                            | 寛                       |      |          |     |              |                |
| L | 2013/06/04 18:33:12  | 10112            | 長野                            | 誠                       |      |          |     |              |                |
|   | 2013/06/04 18:38:22  | 10105            | 新潟                            | 直                       |      |          |     |              |                |
|   |                      |                  |                               |                         |      |          |     |              |                |
|   |                      |                  |                               |                         |      |          |     |              |                |

### 5. 貸出予約の図書を貸出処理をした時の警告

- ↓ 貸出予約の1番の利用者は、そのまま貸出実行が出来ます。
- ↓ 貸出予約が1番以外の人が貸出を受けようとすると、次ように貸出予約の順にリストが表示されます。
- ↓ ただし、貸出予約が1番でないことを承知の上で"貸出する"のボタンを押すと、貸出順によらす貸し出すことも出来ます。

| É | Fgyoumu1_W2           |                   |                        |                         |            |        |   | <u> </u>      |
|---|-----------------------|-------------------|------------------------|-------------------------|------------|--------|---|---------------|
|   | この本は次の人は<br>この予約の有無や順 | こ貸出予約<br>位に拘わらず、1 | 」があ<br><sub>貧出をす</sub> | <b>ります。</b><br>する場合は、"貨 | 菅出"ボタンを押して | てください。 |   |               |
|   | 塔上の奇術師                |                   |                        |                         | 印刷         | 貸出する   |   | ს <u>ა(c)</u> |
|   | 予約日時                  | 利用者番号             | 氏名                     |                         | メモ         |        |   |               |
| Þ | 2013/06/04 18:32:58   | 10108             | 埼玉                     | 寛                       |            |        |   |               |
|   | 2013/06/04 18:33:12   | 10112             | 長野                     | 誠                       |            |        |   |               |
|   | 2013/06/04 18:38:22   | 10105             | 新潟                     | 直                       |            |        |   |               |
|   |                       |                   |                        |                         |            |        |   |               |
|   |                       |                   |                        |                         |            |        |   |               |
|   |                       |                   |                        |                         |            |        | 5 |               |

### 6. 貸出予約の確認

- 手約状況のタグをクリックして、クリックすると、このような予約状況がわかり一覧表が表示 されます。
- ↓ この例は、"すべて表示する"を選んでいますが、利用者や図書での検索も出来ます。
- ↓ 予約を取り消したい場合は、"予約解除"のボタンを押してください。

| 貸出日報印刷                                                                                                  |                                  |                                                          | 閉じる()                                                                                |
|----------------------------------------------------------------------------------------------------|----------------------------------|----------------------------------------------------------|--------------------------------------------------------------------------------------|
| 貸出 返却 予約 予約状況                                                                                           |                                  |                                                          |                                                                                      |
| <ul> <li>○利用者で検索</li> <li>○図書で検索</li> <li>○すべて表示する</li> </ul>                                           | 択<br>用者別日付順<br>]書別日付順 —<br>付順    | 予約削除印刷                                                   | エクセル出力 予約3                                                                           |
| 図書番号 書名                                                                                                 | 貸出中 返却予定日 利用者番号                  | 予約者                                                      | 予約日時                                                                                 |
| · 0004547 源頼朝 (学習漫画)                                                                                    | 10103                            | 植木 ううう 2                                                 | 013/10/09 9:37:44                                                                    |
| 0000001 ぼくはライオン                                                                                         | 10105                            | 岡本 おおお 2                                                 | 013/05/26 12:22:25                                                                   |
| 0000427 坊っちゃん                                                                                           | 10105                            | 岡本 おおお 2                                                 | 013/05/31 11:45:27                                                                   |
| 0000001 ぼくはライオン                                                                                         | 10106                            | 神田 かか 2                                                  | 013/05/26 12:22:34                                                                   |
| 0000010 悲劇の少女アンネ 改訂2版                                                                                   | 10106                            | 神田 かか 2                                                  | 013/05/26 12:22:59                                                                   |
| 0004547 源頼朝 (学習漫画)                                                                                      | 10106                            | 神田 かか 2                                                  | 013/10/09 9:38:19                                                                    |
| 0000755 坊っちゃん 新装版                                                                                       | 10107                            | 木村 きぎ 2                                                  | 013/05/31 12:59:30                                                                   |
|                                                                                                    | 10100                            | 3mm 1 2 2                                                | 010/05/01 11.50.55                                                                   |
| 0000755 坊っちゃん 新装版                                                                                       | 10108                            | 楠木 くく  2                                                 | 013/03/31 11:38:33                                                                   |
| 0000755 坊っちゃん 新装版<br>0000010 悲劇の少女アンネ 改訂2版                                                              | 10108                            | 摘木 くく 2<br>研 けけ 2                                        | 013/05/31 16:50:52                                                                   |
| 0000755 坊っちゃん 新装版<br>0000755 坊っちゃん 新装版<br>0000010 悲劇の少女アンネ 改訂2版<br>0000500 2がっきのずかん                     | 10108                            | <ul><li>楠木 くく 2</li><li>研 けけ 2</li><li>黒川 敬慎 2</li></ul> | 013/05/31 11:59:55<br>013/05/31 16:50:52<br>016/04/16 15:58:02                       |
| 0000755 坊っちゃん 新装版<br>0000755 坊っちゃん 新装版<br>0000010 悲劇の少女アンネ 改訂2版<br>0000500 2がっきのずかん<br>0000500 2がっきのずかん | 10108<br>10109<br>20105<br>20110 | 禰木 くく 2<br>研 けけ 2<br>黒川 敬慎 2<br>高田 孝太郎 2                 | 013/05/31 11:35:55<br>013/05/31 16:50:52<br>016/04/16 15:58:02<br>016/04/16 15:58:27 |